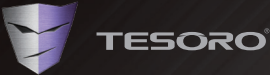

# SAGITTA SPECTRUM

**Quick Start Guide** 

# Welcome to TESORO World

Thank you for purchasing the TESORO Sagitta Spectrum Gaming Mouse - a gaming mouse specially designed for FPS/RTS games. The Sagitta Spectrum employs a premium 32bit ARM Cortex processor, 512KB memory, 5000dpi precision-perfect sensor and true ergonomics, which guarantees ultimate control and absolute comfort while gaming.

# Package Contents

TESORO Sagitta Spectrum Gaming Mouse · Quick Start Guide

# **System Requirements**

- · Windows XP / Vista / 7 / 8 / 10
- · PC system with USB port
- · Internet connection for the software download

# Installation

- 1. Log onto the TESORO website (www.tesorotec.com) to download the latest version of the TESORO SHADOW software.
- 2. Unzip the files and click on the "setup.exe" to install the program.
- 3. Plug your TESORO Sagitta Spectrum into the USB of the PC.
- 4. Start installing the required files by following the instructions on the screen.

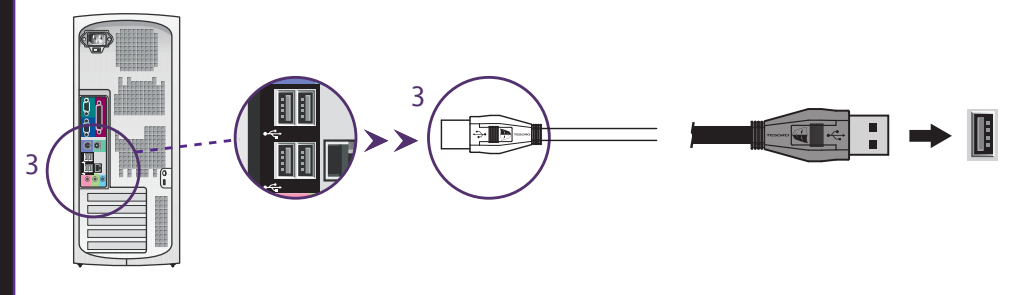

# Registering your TESORO Product

Visit the TESORO website (www.tesorotec.com) to register 1 year limited manufacturer warranty and free online technical support.

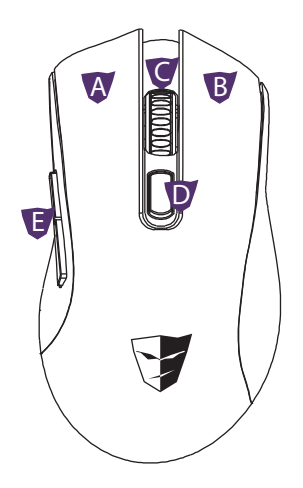

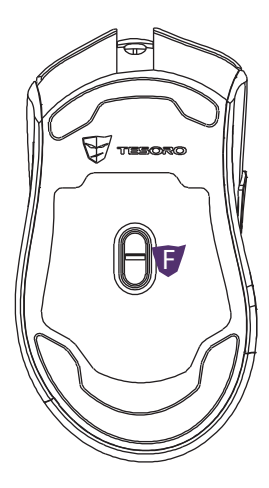

# **Key Features**

- A. Left Button
- B. Right Button
- C. Scroll
- D. DPI Button
- E. Side Buttons
- F. Sensor

## Français

#### Principales caractéristiques

A. Bouton gauche B. Bouton droit C. Défilement D. Bouton DPI E. Boutons latéraux F. Capteur

#### Contenu

· TESORO Sagitta Spectrum

· Guide de démarrage rapide

#### Configuration requise

- Windows XP / Vista / 7 / 8 / 10
- Ordinateur équipé d'un port USB
- Connexion Internet pour le téléchargement du logiciel

#### Installation

- Connectez-vous sur le site Internet de TESORO (www.tesorotec.com) pour télécharger la dernière version du logiciel SHADOW de TESORO.
- 2. Décompressez les fichiers et cliquez sur "setup.exe" pour installer le programme.
- Branchez votre TESORO Sagitta Spectrum sur l'un des ports USB de votre ordinateur.
- 4. Commencez à installer les fichiers en suivant les instructions affichées à l'écran.

## Deutsch

#### Hoofdkenmerken

A. Linke Taste B. Rechte Taste C. Scroll D.DPI Taste E. Seitliche Tasten F. Sensor

#### Paketinhalte

TESORO Sagitta Spectrum Gaming Mouse
Schnellstartanleitung

#### Systemvoraussetzungen

Windows XP / Vista / 7 / 8 / 10
PC-System mit USB-Anschluß
Internetverbindung für den Softwaredownload

#### Installation

- 1. Melden Sie sich auf der TESORO Webseite an (www.tesorotec.com) und laden Sie die neuste Version der TESORO SHADOW Software herunter.
- 2. Entpacken Sie die Dateien und klicken auf "setup.exe" um das Program zu installieren.
- 3. Stecken Sie Ihr TESORO Sagitta Spectrum in den USB-Anschluß Ihres Computers.
- Beginnen Sie die erforderlichen Dateien zu installieren, indem Sie den Anleitungen auf Ihrem Bildschirm folgen.

#### Enregistrez votre produit TESORO

Visiter le site Internet (www.tesorotec.com) pour enregistrer votre garantie constructeur valable 1 an et pour bénéficier d'un support technique enligne gratuit.

#### Registrieren Sie Ihr TESORO Produkt

Gehen Sie auf die TESORO Webseite (www.tesorotec.com) und registrieren sich für eine einjährige Herstellergarantie und einen kostenlosen technischen Online-Support.

# Español

#### Características Principales

A. Botón Izquierdo B. Botón Derecho C.Desplazamiento D.Botón DPI E. Botones laterales F. Sensor

#### Contenido del Paquete

Sagitta Spectrum de TESORO

Guía de Inicio Rápido

#### Requerimientos del Sistema

- Windows XP / Vista / 7 / 8 / 10
- · Ordenador con puertos USB
- Conexión a internet para descargar el software

#### Instalación

- Inicia sesión en el sitio web TESORO (www.tesorotec.com) para descargar la última versión del software SHADOW de TESORO.
- 2. Descomprime los archivos y haz clic en "setup.exe" para instalar el programa.
- 3. Conecta el TESORO Sagitta Spectrum al USB del PC.
- 4. Empieza a instalar los archivos necesarios siguiendo las instrucciones de la pantalla.

# Polski

#### Podstawowe cechy

A. Lewy przycisk B. Prawy przycisk C. Pokrętło przewijania D. Przycisk DPI E. Boczne przyciski F. Czujnik

#### Zawartość opakowania

TESORO Sagitta Spectrum
Przewodnik szybkiego startu

#### Wymagania systemowe

- Windows XP / Vista / 7 / 8 / 10
- komputer PC z portem USB
- · Połączenie internetowe umożliwiające pobranie oprogramowania

#### Instalacja

- Zaloguj się na stronę TESORO (www.tesorotec.com), aby pobrać najnowszą wersję oprogramowania TESORO SHADOW.
- 2. Rozpakuj pliki i kliknij "setup.exe", aby zainstalować program.
- 3. Podłącz swoje TESORO Sagitta Spectrum do gniazdka USB w komputerze.
- 4. Zacznij instalować wymagane pliki, śledząc jednocześnie instrukcje na ekranie.

#### Registre su producto TESORO

Visite la web de TESORO (www.tesorotec.com) para registrar una garantía del fabricante limitada a 1 año y asistencia técnica online gratuita.

#### Zarejestruj swój produkt Tesoro

Wejdź na stronę internetową TESORO (www.tesorotec.com), aby zarejestrować 1-roczną ograniczoną gwarancję producenta i otrzymać bezpłatne wsparcie techniczne online.

## Русский

#### Основные функции

А. Кнопка "Влево" В. Кнопка "Вправо" С. Прокрутить D. Кнопка "DPI" E. Боковые кнопки F. датчик

#### Комплектация

· TESORO Sagitta Spectrum · Краткое руководство по началу работы

#### Системные требования

Windows XP / Vista / 7 / 8 / 10
ПК-система с USB-портом
Подключение к Интернету для загрузки программного обеспечения

#### Установка

- Авторизуйтесь на веб-сайте TESORO (www.tesorotec.com), чтобы скачать последнюю версию программного обеспечения TESORO SHADOW.
- 2. Распакуйте файлы и кликните на «setup.exe», чтобы установить программу.
- 3. Подключите ваш TESORO Sagitta Spectrum к USB-порту вашего ПК.
- 4. Начните установку необходимых файлов, следуя инструкциям на экране.

# Português

#### Características Principais

A. Botão da Esquerda B. Botão da Direita C.Scroll D.Botão DPI E. Botões laterais F. Sensor

#### Conteúdo da Embalagem

TESORO Sagitta Spectrum
Guia de Iniciação Rápida

#### Requisitos de Sistema

Windows XP / Vista / 7 / 8 / 10
Sistema PC system com porta USB
Conexão à Internet para download do software

#### Instalação

- Faça o login no site TESORO (www.tesorotec.com) para baixar a versão mais recente do software SHADOW TESORO.
- 2. Descompacte os arquivos e clique em "setup.exe" para instalar o programa.
- 3. Conecte seu TESORO Sagitta Spectrum para o USB do PC.
- 4. Começe instalando os arquivos necessários, seguindo as instruções na tela.

#### Зарегистрируйте ваш продукт TESORO

Посетите веб-сайт TESORO (www.tesorotec.com) для регистрации гарантии производителя с ограниченным сроком действия в 1 год, а также услуги бесплатной технической онлайн-поддержки.

#### Registre seu produto TESORO

Visite o website TESORO (www.tesorotec.com) para registar 1 ano de garantia limitada de fabricante e apoio técnico online gratuito.

# 繁體中文

# 主要特色

- A. 左鍵
- B. 右鍵
- C. 滾輪中鍵
- D. DPI 切换鍵
- E. 側鍵
- F. 5000 dpi 光學感應器 (4段調速: 400/1200/2000/5000 dpi)

#### 包裝內容

- ・ 滑鼠 (型號: TS-H6L)
- 快速入門指南

## 系統需求

- Windows XP / Vista / 7 / 8 / 10
- ・ 電腦內建 USB 插槽
- 網路下載應用程式

#### 軟體安裝方式

- 1. 至 TESORO 網站 (www.tesorotec.com) 下載 TESORO SHADOW 應用程式.
- 2. 下載壓縮檔並安裝
- 3. 將 TESORO Sagitta Spectrum 接上電腦USB埠.
- 4. 依照螢幕上指示安裝需要的檔案.

## 简体中文

#### 主要特色

- A. 左键
- B. 右键
- C. 滚轮中键
- D. DPI 切换键
- E. 侧键
- F. 传感器

#### 包装内容

- ・ TESORO Sagitta Spectrum 游戏鼠标
- 快速入门指南

### 系统需求

- Windows XP / Vista / 7 / 8 / 10
- · 计算机内建 USB 插槽
- 网络下载应用程序

#### 软件安装方式

- 1. 至 TESORO 网站 (www.tesorotec-cn.com) 下载 TESORO SHADOW 应用程序.
- 2. 下载压缩文件并安装.
- 3. 将 TESORO Sagitta Spectrum 接上计算机USB端口.
- 4. 依照屏幕上指示安装需要的档案

## 產品註冊

請前往 TESORO 官網(www.tesorotec.com) 完成線上註冊,您可獲得製造商一年全球保固以及 免費線上技術支援.

#### 产品注册

请前往 TESORO 官网 (www.tesorotec-cn.com) 完成在线注册.您可获得制造商一年全球保固以及 免费在线技术支持.

# 日本語

主な特征 A.左ボタン B.右ボタン C.スクロール D.DPI ポタン E.サイドボタン E.センサー

#### パッケージの内容

・TESORO Sagitta Spectrum ・クイック スタート ガイド

#### システム必要条件

Windows XP / Vista / 7 / 8 / 10
USB ポート搭載PC
ソフトウェアをダウンロードできるインターネット接続

#### インストール

1. TESOROウェブサイト (www.tesorotec.com) ヘログオンして、最新パージョンのTESORO SHADOW ソフトウ ェアをダウンロードしてください。

- 2. ファイルを解冻して、"setup.exe" をクリックし、プログラムをインストールしてください。
- 3. あなたのTESORO Sagitta Spectrum をPCのUSB に接続してください。
- 4.スクリーンの指示に従い、必要なファイルのインストールを开始してください。

#### 한국어

주요 기능 A. 좌클릭 버튼 B. 우클릭 버튼 C. 스크롤 D. DPI버튼 E. 측면 버튼 F. 센서

#### 포장 내용물

· TESORO Sagitta Spectrum

·사용설명서

#### 시스템 요구사항

· 윈도우 XP / Vista / 7 / 8 / 10

- · USB 포트가 장착된 PC시스템
- · 소프트웨어 다운로드를 위한 인터넷 연결

#### 설치

- 1. TESORO 사이트에 접속해서 최신 버전의 TESORO SHADOW 소프트웨어를 다운받으십시오. (www.tesorotec.com)
- 2. 압축 파일을 풀고 설치 파일을(setup.exe) 클릭하여 프로그램을 설치하십시오.
- 3. TESORO Sagitta Spectrum 를 PC의 USB 포트에 연결 하십시오.
- 4. 화면에 나타나는 지시에 따라 필요한 파일들을 설치 하십시오.

#### TESORO の 商品を登録

TESORO ウェブサイト (www.tesorotec.com) に移动して、1年间限定メーカー保证および无料のオンライン テ クニカルサポートに登録します。

#### TESORO 제품 등록

테소로 뭽사이트 www.tesorotec.com (혹은 www.xenics.co.kr) 를 방문하여 품질보증을 위해 제품을 등록하세요.